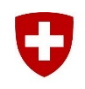

Schweizerische Eidgenossenschaft Confédération suisse Confederazione Svizzera Confederaziun svizra Département fédéral de la défense, de la protection de la population et des sports DDPS

Armée suisse Commandement de l'Instruction cdmt instr

Stand 01.07.2019

## Solution pour les exports excel pour les rapports de professeur

Instructions étape par étape

## Point de départ

Avec le nouveau Windows Build 1809, un paramètre de sécurité commandé par l'UPIC a été introduit dans Excel qui empêche l'ouverture de certains fichiers Excel.

| Microsoft Excel X |                                                                                                    |       |
|-------------------|----------------------------------------------------------------------------------------------------|-------|
|                   | Impossible d'ouvrir le fichier « TPlanStatusEintritt_201804.xls » car son format ou son extension n'est pas valide. Vérifiez que le fichier n'est pas endommagé et que son extension correspond bien au format du fich | nier. |
|                   | OK                                                                                                    |       |

## Solution pour ouvrir le document excel (variante 1)

Sofern bei dem Bericht die Funktion *Export in Excel (.xml)* verfügbar ist, muss der Bericht als .xml exportiert werden:

| Leçon :                                                                                                    | V_Welcome_Event                                                                                                    |  |  |
|----------------------------------------------------------------------------------------------------|----------------------------------------------------------------------------------------------------|--|--|
| Classe :                                                                                                    | tous                                                                                                    |  |  |
| Domaine :                                                                                                    | LIVE V 1.                                                                                                    |  |  |
| Utilisateurs/tri                                                                                                    |                                                                                                    |  |  |
| Etat :                                                                                                    | Tout état 🗸                                                                                                    |  |  |
| • Si les filtres d'utilisateur/trice et de groupe sont virge: Rechercher tous les utilisateur/strices ayant un statut de d'inscription (en attendant, a confirmé, rejetée en liste d'attente ou annulé). • Si un filtre d'utilisateur/trice ou le groupe ne sources vide: Cherche les utilisateurs/trices correspondant au filtre d'utilisateur/trice ou un groupe, indépendamment du statut de l'enregistrement. Exécuter le rapport Créer un lien sur le rapport Exporter vers Excel (xm) 3. |                                                                                                    |  |  |
| 1. R                                                                                                    | emplissez le masque de recherche.                                                                                     |  |  |
| 2. C                                                                                                    | liquez sur "Exécuter le rapport".                                                                                     |  |  |
| 3. C                                                                                                    | liquez sur "Exporter vers Excel (.xml)".                                                                              |  |  |
| Voulez-vous                                                                                                    | ouvrir ou enregistrer CourseRegistrationStatus001.xml à partir de Imsvbs.admin.ch ? 4. Ouvrir Enregistrer 🔻 Annuler 🗙 |  |  |

- 4. Le fichier peut maintenant être ouvert directement ou sauvegardé en spécifiant un chemin d'accès.
- 5. Dans Excel, le rapport peut maintenant être enregistré sous le format [.xlsx].

## Solution pour ouvrir le document excel (Variante 2, Inscriptions au cours traditionnels 4)

Si la fonction Exporter vers Excel (.xml) n'est pas disponible, la fonction Exporter vers Excel (.xls) doit être utilisée. L'exportation doit ensuite être modifiée comme suit.

- 1. Effectuez un clic-droit sur le document → Propriétés (du fichier)
- 2. Renommez l'extension de fichier de [\*.xls] en [\*.xml]
- 3. Ouvrez un document excel vide
- 4. Insérer le nouveau fichier [.xml] dans Excel ouvert
- 5. Dans Excel, le rapport peut maintenant être sauvegardé en tant que [.xlsx].

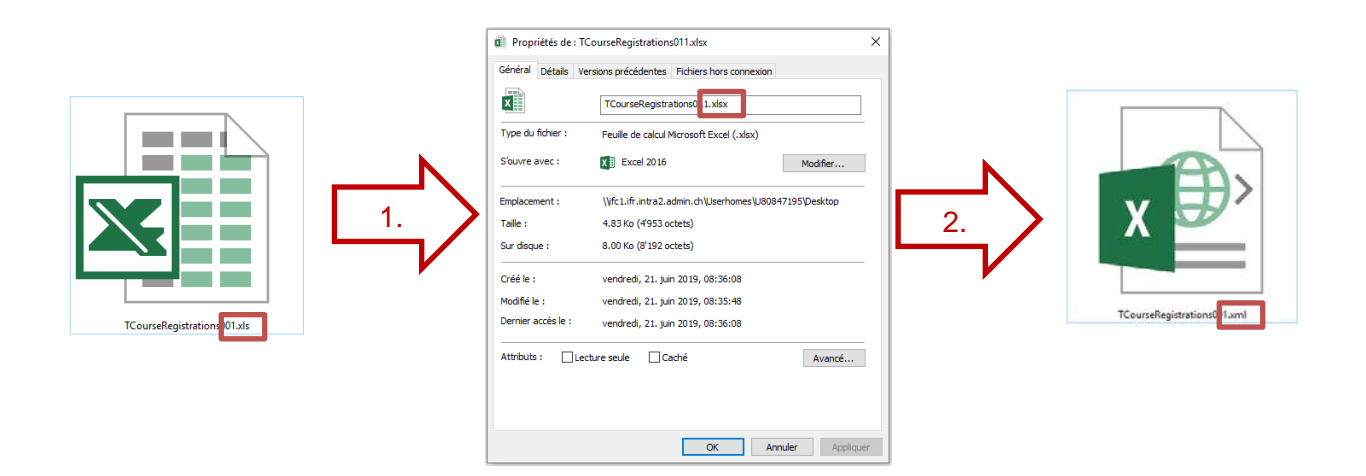